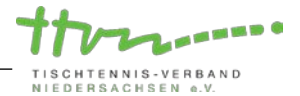

# Anleitung für einen Onlineantrag auf Spielverlegung in click-TT

Neben den herkömmlichen Kommunikationswegen können Spielverlegungen auch bequem online über click-TT mit anderen Vereinen vereinbart und dem Spielleiter mitgeteilt werden. Benötigt wird dafür das Recht "Ergebniserfassung/Mannschaftskontakt" oder "Vereinsadministrator". Die Spielverlegung kann grundsätzlich sowohl vom Heimverein als auch vom Gastverein online über click-TT beantragt werden.

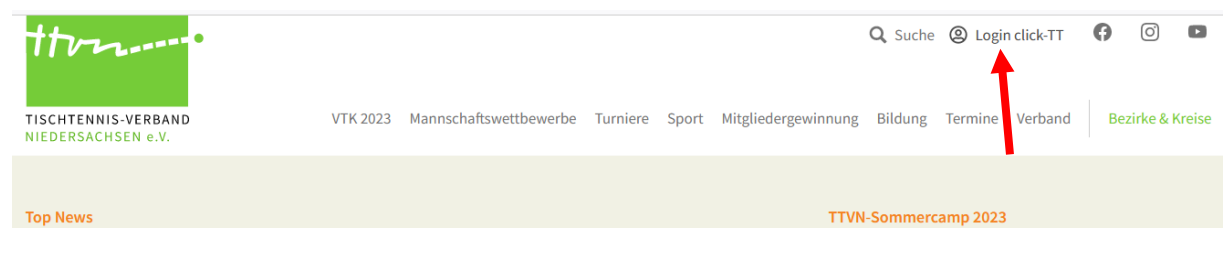

# 1. Antrag auf Spielverlegung stellen

Hierfür loggen Sie sich wie gewohnt in Ihrem Vereinsbereich von click-TT ein und wählen den Reiter Spielbetrieb (1) aus.

- Dort wählen Sie die Mannschaft und den Zeitraum (2), in dem das zu verlegende Spiel angesetzt ist, aus.
- Nachdem Sie den Button "Suchen" angeklickt haben (3), erscheinen alle Mannschaftskämpfe der ausgewählten Mannschaft in dem besagten Zeitraum.
- Um eine Verlegungsanfrage per E-Mail beim gegnerischen Verein anzustoßen, wählen Sie nun den zu verlegenden Mannschaftskampf aus, indem Sie unter Auswahl in dem entsprechend zugehörigen Feld per Mausklick einen Haken setzen und unter "Aktion" im Auswahlmenü "Ausgewähltes Spiel verlegen" auswählen (4).

| Meldung Spielbetrie          | b Verein Mitgl      | ieder Spiel  | berechtigungen  | Seminare Turniere        | Downloads Verba | ndsdokumente Vereinsu    | ımfragen |
|------------------------------|---------------------|--------------|-----------------|--------------------------|-----------------|--------------------------|----------|
|                              | Admin Horr          |              |                 |                          |                 |                          |          |
|                              | Admin Hom           | 6            |                 |                          |                 |                          |          |
| Spielbetrieb<br>MTV Almstedt | 1                   |              | く               |                          |                 |                          |          |
|                              |                     |              |                 |                          |                 |                          |          |
| Mannschaftskampf such        | en/verlegen         |              |                 |                          |                 |                          |          |
| Mannschaft 2023/2            | 4: Herren           | 🗸 🧿 Zeitraum | Nächste 31 Tage | <b>v</b>                 |                 |                          |          |
|                              |                     | O von        | bis             |                          |                 |                          |          |
| Zu erfassende Spielbe        | richte mit anzeigen | $\frown$     |                 |                          |                 |                          |          |
| Suchen                       |                     | (3)          |                 |                          |                 |                          |          |
|                              |                     | <u> </u>     |                 |                          |                 |                          |          |
| Auswahl Tag Datum Z          | eit (Halle)         | Liga         | Heimmannschaft  | Gastmannschaft           | Spiele          | Spielbericht             |          |
| Fr. 15.09.2                  | 023 20:00 (1)       | KK1 H 4er    | MTV Almstedt    | SG Hönze/SV Westfeld (SC | G) II 0:0       | schnellerfassen erfassen | 🔁 (pdf)  |
| Mi. 20.09.2                  | 023 20:00 (1)       | KK1 H 4er    | MTV Almstedt    | STC Eime                 | 0:0             | schnellerfassen erfassen | 🔁 (pdf)  |
| Mi. 27.09.2                  | 023 20:00 (1)       | KK1 H 4er    | MTV Almstedt    | VfB Bodenburg II         | 0:0             | schnellerfassen erfassen | 🔁 (pdf)  |
| Altin Aussewähltes Spi       | al wada gan         | Ausfül       |                 | $\frown$                 |                 |                          |          |
| Akum Ausgewahltes Spi        | a venegen           | Austur       | iren            | 5                        |                 |                          |          |
| X                            |                     |              |                 |                          |                 |                          |          |
| (4)                          |                     |              |                 |                          |                 |                          |          |
| $\sim$                       |                     |              |                 |                          |                 |                          |          |

• Anschließend klicken Sie den Button "Ausführen" an (5), um im nächsten Fenster zum Spielverlegungsantrag zu gelangen.

### 1.1. Spielverlegung vorschlagen

Hier können Sie nun bis zu drei Terminvorschläge (Datum und Uhrzeit) für die Verlegung des Mannschaftskampfes festlegen (1). Sollte es sich bei dem Mannschaftskampf um ein Heimspiel Ihres Vereins handeln, haben Sie ggf. zusätzlich die Möglichkeit die Austragungsstätte (nur in click-TT angegebene Austragungsstätten möglich) zu ändern (2).

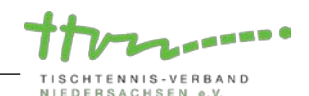

| Meldung Spielbetrieb                                                         | Verein Mitglieder      | Spielberechtigungen | Seminare Tu | rniere Downloads | Verbandsdokumente | Vereinsumfragen |
|------------------------------------------------------------------------------|------------------------|---------------------|-------------|------------------|-------------------|-----------------|
|                                                                              | Admin Home > Spi       | lbetrieb >          |             |                  |                   |                 |
| Antrag auf Spielverlegung<br>1. Kreisklasse Herren Grup<br>20.09.2023, 20:00 | pe 3 4er, MTV Almstedt | - STC Eime          |             |                  |                   |                 |
| 1. Spielverlegung vorschlagen                                                | 2. Kontrolle 3. Ende   |                     |             |                  |                   |                 |
| -1. Spielverlegung vorschl                                                   | agen                   | 7                   |             |                  |                   |                 |
| 1. Terminvorschlag                                                           | 21.09.2023 , 20:0      | Uhr                 |             |                  |                   |                 |
| 2. Terminvorschlag                                                           | Halle beibehalten V.   | 2) Uhr              |             |                  |                   |                 |
| 3. Terminvorschlag                                                           | 28.09.2023 , 19:0      | ) Uhr               |             |                  |                   |                 |
|                                                                              | Halle beibehalten 🗸    | 3                   | )           |                  |                   |                 |
| Begründung                                                                   | Verlegungsgrund angel  | pen!                | <i>II</i> . |                  |                   |                 |
| Abbrechen << Zurück                                                          | Weiter >>              | 4                   |             |                  |                   |                 |

Geben Sie abschließend einen Grund für Ihren Verlegungsantrag an (3) und klicken Sie den Button "Weiter" an, um in das Kontrollfenster zu gelangen (4).

### 1.2. Kontrolle der eigegebenen Daten

Im Kontrollfenster können Sie Ihre Eingaben noch einmal überprüfen, bevor Sie den Verlegungsantrag an den gegnerischen Verein abschicken. Zudem werden Ihnen eventuelle Terminkollisionen mit anderen Mannschaftskämpfen angezeigt (1), sodass Sie über den Button "Zurück" Ihre Terminvorschläge noch einmal anpassen können.

| Meldung Spielbetriet                                                            | Verein Mitglieder Spielberechtigungen Seminare Turniere Downloads Verbandsdokumente Vereinsumfragen |  |  |  |
|---------------------------------------------------------------------------------|----------------------------------------------------------------------------------------------------|--|--|--|
|                                                                                 | Admin Home > Spielbetrieb >                                                                         |  |  |  |
| Antrag auf Spielverlegu<br>1. Kreisklasse Herren Gr<br>20.09.2023, 20:00        | ιg<br>ιρρε 3 4er, MTV Almstedt - STC Eime                                                           |  |  |  |
| 1. Spielverlegung vorschlagen                                                   | 2. Kontrole 3. Ende                                                                                 |  |  |  |
| 2. Kontrolle                                                                    |                                                                                                    |  |  |  |
| 1. Terminvorschlag                                                              | Do. 21.09.2023 20:00 Uhr<br>Halle beibehalten                                                       |  |  |  |
| 2. Terminvorschlag                                                              | Mi. 27.09.2023 20:00 Uhr<br>Halle beibehalten                                                       |  |  |  |
| 3. Terminvorschlag                                                              | Do. 28.09.2023 19:00 Uhr<br>Halle beibehalten                                                       |  |  |  |
| Begründung                                                                      | Verlegungsgrund angeben!                                                                            |  |  |  |
| vorher                                                                          | Mi. 20.09.2023 20:00 Uhr<br>Halle 1                                                                 |  |  |  |
| Die Mannschaft "MTV Almstedt" hat am 27.09.2023 um 20:00 Uhr bereits ein Spiel. |                                                                                                    |  |  |  |
| Abbrechen << Zurück Vorschlag senden                                            |                                                                                                    |  |  |  |

Mit "Vorschlag senden" wird der Verlegungsprozess in Gang gesetzt. (2)

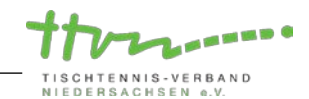

| Meldung Spielbetrieb Verein Mitglieder Spielberechtigungen Seminare Turniere Downloads Verbandsdokumente Vereinsumfragen                                                                                                    |
|----------------------------------------------------------------------------------------------------|
| Admin Home > Spielbetrieb >                                                                                                    |
| Antrag auf Spielverlegung<br>1. Kreisklasse Herren Gruppe 3 4er, MTV Almstedt - STC Eime<br>20.09.2023, 20:00                                                                                                    |
| 1. Spielverlegung vorschlagen 2. Kontrolle 3. Ende                                                                                                    |
| Der Antrag wurde abgesendet und der Gegner per E-Mail über Ihren Vorschlag zur Spielverlegung informiert.<br>Bitte beachten Sie, dass die Änderung erst nach Zustimmung des Gegners sowie Genehmigung des Spielleiters wirksam wird. |
| Zurück zur Einstiegsseite                                                                                                    |

### 1.3. Versenden des Vorschlags

Die Mail mit den Terminvorschlägen erhalten der Vereinsadministrator sowie der zuständige Mannschaftsführer des gegnerischen Vereins.

*Hinweis:* Wenn Sie als Heimverein nur eine Änderung der Austragungsstätte beantragen, muss der gegnerische Verein nicht zustimmen. Deshalb bekommt er zu diesem Zeitpunkt auch keine Mitteilung. Diese landet direkt beim Spielleiter.

#### 2. Behandlung des Antrags durch den gegnerischen Verein

Der Verlegungsantrag erscheint nun auf der click-TT-Startseite in den Statusinformationen des Vereinsadministrators sowie des zuständigen Mannschaftsführers.

#### Der gegnerische Verein hat nun drei Möglichkeiten:

- Ablehnen (In diesem Fall verlangt click-TT eine Begründung)  $\rightarrow$  (1)
- **Zustimmen** zu einem vorgeschlagenen Termin (Termin in Box auswählen)  $\rightarrow$  (2)
- **Zustimmen** zu einem Termin, aber Änderung der vorgeschlagenen Anfangszeit\* (Nur, wenn Gastverein Antragsteller ist!)

| Meldung Spielbetrieb                                  | Verein Mitglieder Spielberechtigung                                                               | en Seminare                               | Turniere Do                            | ownloads Verbandsdo                 | kumente Vereinsumfragen                 |
|-------------------------------------------------------|---------------------------------------------------------------------------------------------------|-------------------------------------------|----------------------------------------|-------------------------------------|-----------------------------------------|
|                                                       | Admin Home >                                                                                      |                                           |                                        |                                     |                                         |
| Sie haben sich erfolgrei                              | ich angemeldet!                                                                                   |                                           |                                        |                                     |                                         |
| René Rammenstein                                      |                                                                                                   |                                           |                                        |                                     |                                         |
| Willkommen im Admini                                  | strationsbereich für Vereine                                                                      |                                           |                                        |                                     |                                         |
| Zum Administrationsberein<br>relevanten Informationen | ch von click-TT haben nur autorisierte Vertreter<br>und Funktionen für den Verein STC Eime, abhär | der Vereine Zugriff<br>ngig vom Typ Ihrer | . Mit Ihrem Zugar<br>Zugriffsberechtig | ng haben Sie, innerhalb de<br>jung. | er vorgegebenen Fristen, Zugang zu alle |
| Statusinformation                                     |                                                                                                   |                                           |                                        | $\sim$                              |                                         |
| <b>Spielverlegungen</b><br>Folgende Spielverlegunge   | en sind zu bearbeiten.                                                                            |                                           |                                        | 2                                   |                                         |
| Ursprünglicher Termin                                 | Terminvorschläge                                                                                  | Halle                                     | Liga                                   | Heimmannschaft                      | Gastmannschaft                          |
| 20.09.2023 20:00                                      | 28.09.2023 19:00 / Halle beibeha v                                                                | Halle 1                                   | KK1 H 4er                              | MTV Almstedt                        | STC Eime                                |
| Begründung:                                           | Geben Sie hier im Falle einer Ablehnung eine Begründung ein.                                      |                                           |                                        |                                     | zustimmen O ablehnen                    |
|                                                       |                                                                                                   |                                           |                                        |                                     | Speiche                                 |

Abschließend "Speichern" nicht vergessen!

\*Hinweis: Wenn der Gastverein den Antrag gestellt hat, bekommt der Gastgeber die Möglichkeit, dem Termin zuzustimmen und gleichzeitig eine Änderung der vorgeschlagenen Anfangszeit einzutragen. Er initiiert damit einen weiteren Abstimmungsschritt. Der Antragsteller ist danach wieder am Zuge.

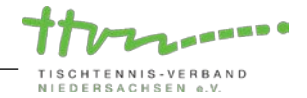

# 3. Behandlung des Antrags durch den Spielleiter:

Erst nach der beiderseitigen Zustimmung erreicht die Vereinbarung den Spielleiter (und den Antragsteller, der dann weiß, wie der Bearbeitungsstand ist). Der Spielleiter wird den Antrag prüfen und in aller Regel genehmigen.

Es gibt aber durchaus Fälle, in denen eine Genehmigung versagt wird: Terminkollisionen mit anderen Mannschaftskämpfen, unzulässiger Termin bei Nachverlegungen, Verstoß gegen das Feiertagsgesetz usw.)

Nach genehmigter Spielverlegung durch den Spielleiter erhalten beide Vereine eine Mitteilung aus click-TT. Der neue Spieltermin und Uhrzeit werden im Spielplan sichtbar.

Für Rückfragen steht die TTVN-Geschäftsstelle gerne zur Verfügung (Tel.: 0511/98194-0, E-Mail: info@ttvn.de).